Confirm the qualification level (swim level) for your child. (NOTE: Swim levels will be updated by 5pm on Saturday, March 16. Please confirm after this time.)

• Return to click on the "hamburger" icon in the upper right-hand corner. From the pull-down menu, select "<u>View My Account Profile</u>" (red arrow below).

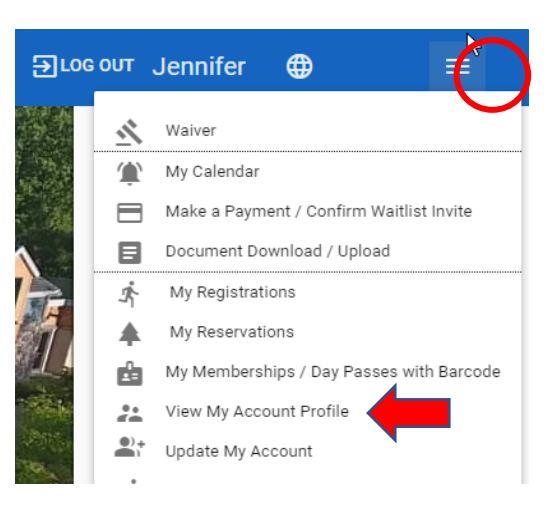

• Click on "Display Account Info" below the child's name.

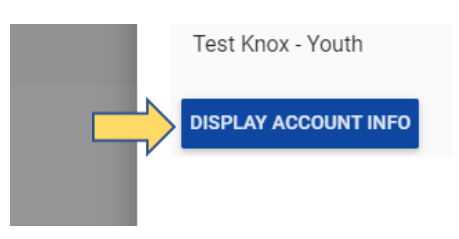

 Confirm "Level" matches the swim level your child should register for.

| Gender: M        |  |
|------------------|--|
| Grade: 6th grade |  |
| Level: 1         |  |

• If the level does not match the level your child should register for in Spring 2024, please call 203.431.2755 x.2115 for assistance.